会員マイページトップ

お知らせ

88

-般社団法人 滋賀県作業療法士会

<u>( 会員番号:</u>

会員マイページトッフ

請求/入金情報

#### 会員マイページ 会員管理システム「smoosy」の使い方ガイド② (会員情報の変更方法) 2023年4月作成

# 一般社団法人 滋賀県作業療法士会

🔎 パスワード変更

🗣 ログアウト

請求/入金情報

未払いがある場合は以下に請求情報が表示されます。 [支払方法]枠で支払方法 領収書が必要な場合は [入金済を含む全ての請求を表示する] をクリックして

請求名称・入金状況

請求日

8.

金額

# 会員情報の変更の仕方

# **注!** 画面を全画面表示にせずに作業している場合、 左側の黒い部分は表示されないことがあります

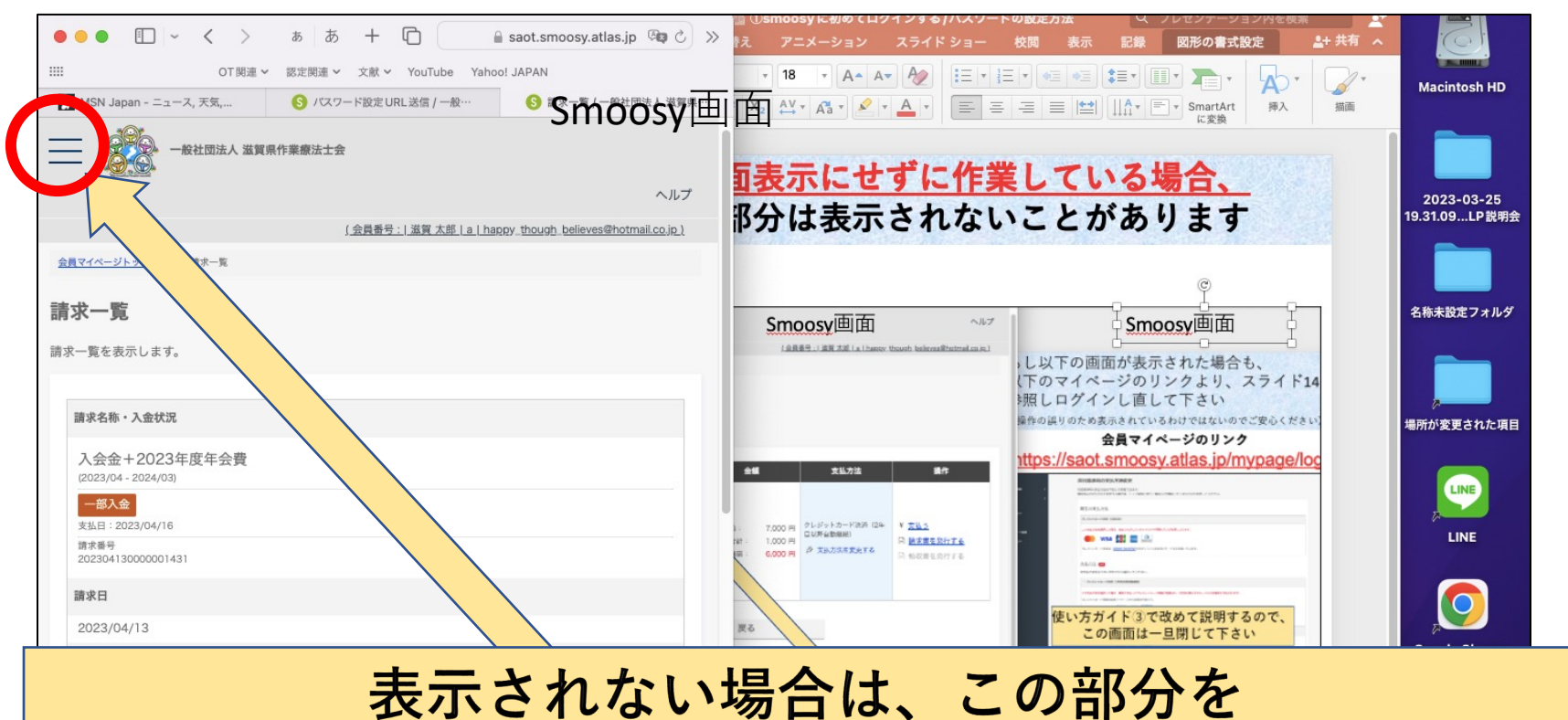

# クリックすると、左側の黒いメニュー部分が表示されます

| お支払残高: |              |     | 1,000 円            |       |        |    |   | <br> |        |                   | Microsoft Excel |
|--------|--------------|-----|--------------------|-------|--------|----|---|------|--------|-------------------|-----------------|
|        | スライド 17 / 18 | 日本語 | 않 アクセシビリティ:検討が必要です | ≜ ノート | 🗭 コメント | :: | 모 | <br> | ► 115% | + <sup>+</sup> ++ |                 |

#### 1、会員マイページにログインする

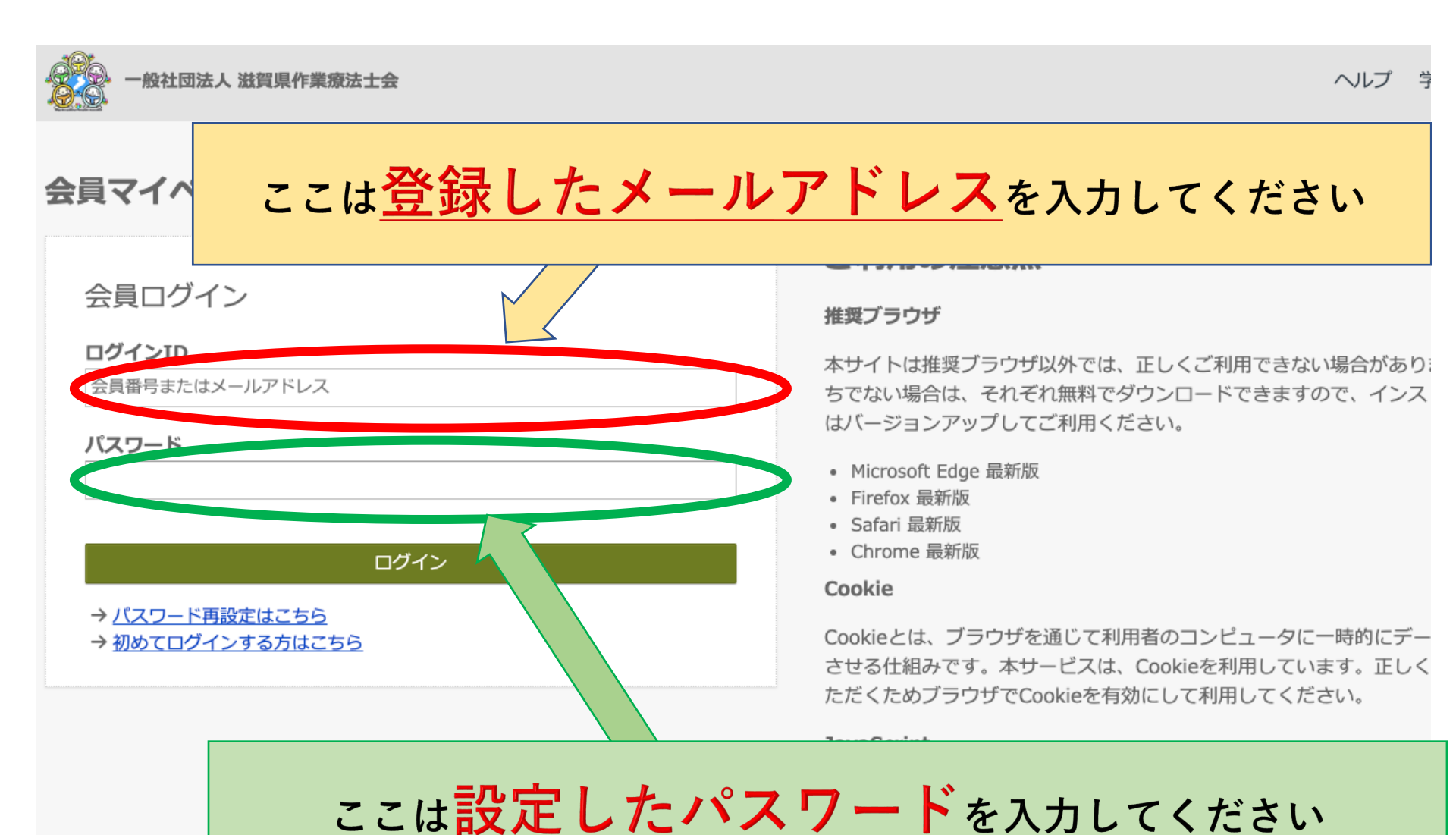

4

# 注! パスワード設定後、ログインIDに会員番号を 入力してもマイページへのログインが可能に なります

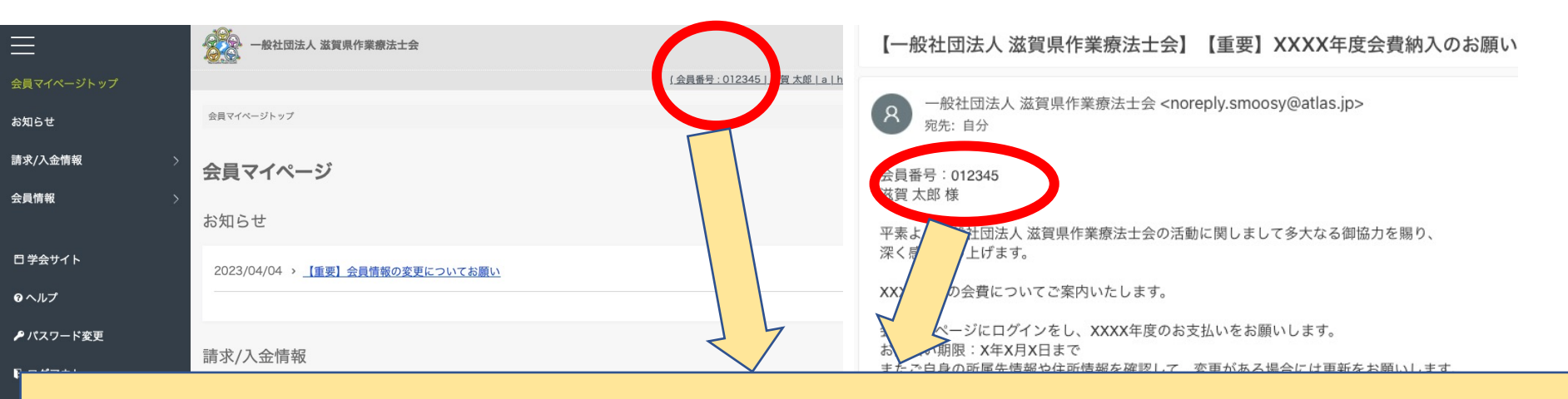

<u>会員マイページの右上部か、2通目以降の滋賀県作業療法士会</u> <u>からのメールに会員番号が記載されています。</u> <u>「0」も含め会員番号となります</u>

(メールアドレス、会員番号どちらでログインしても 問題ありません)

# 2、左側のメニューから【会員情報】を開く

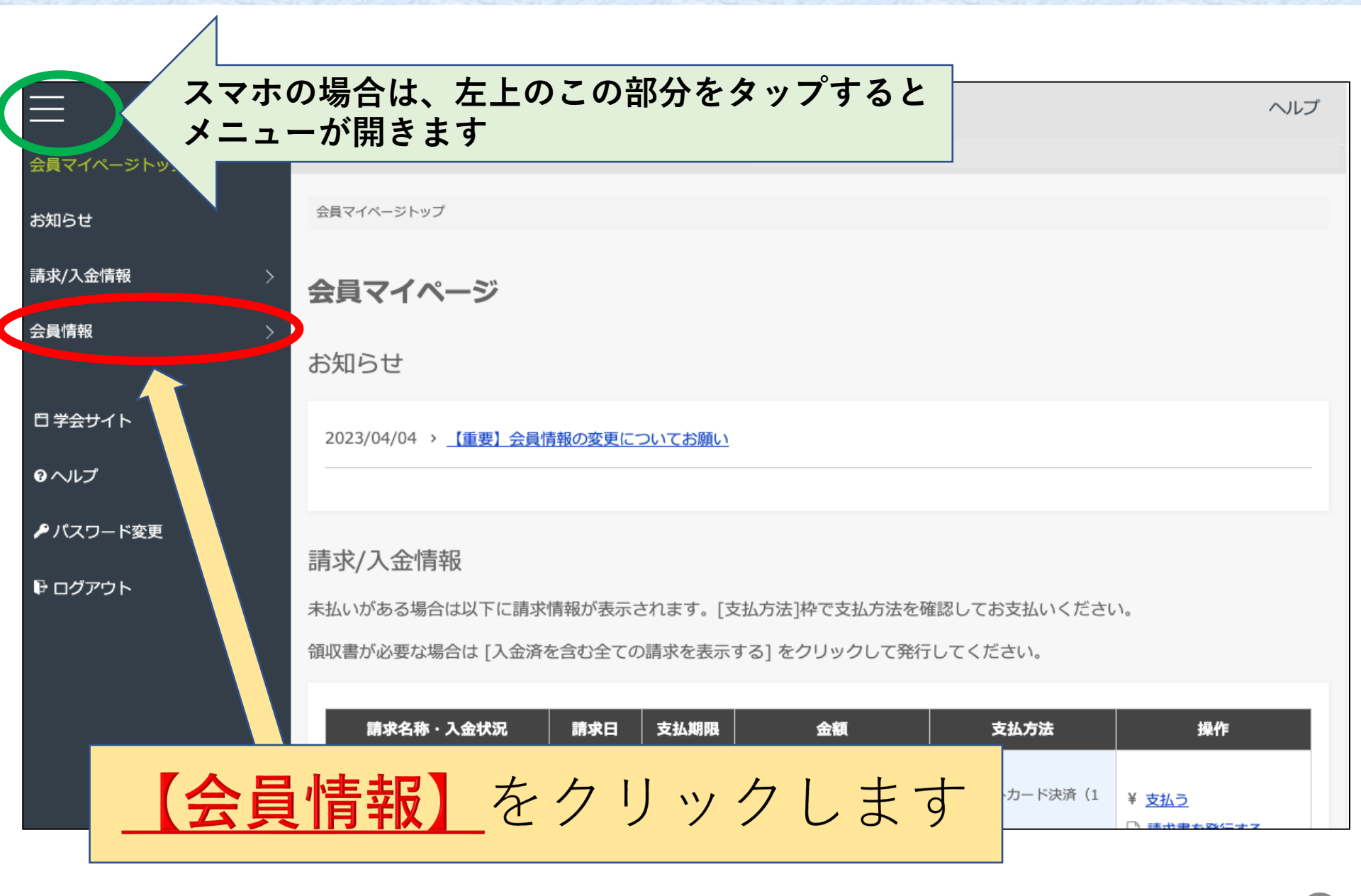

# 3、開いたタブから【会員情報を変更する】を開く

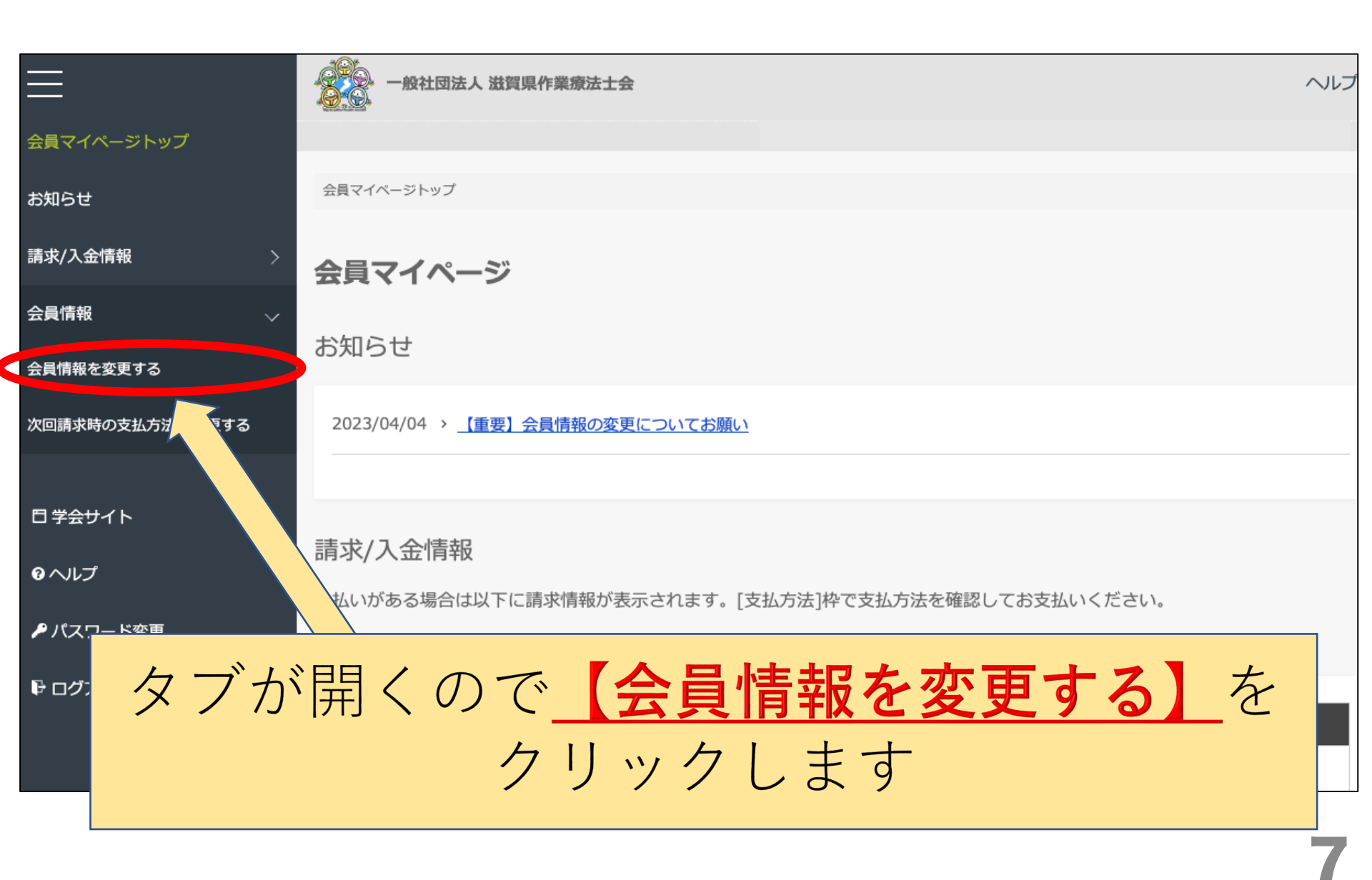

#### 注!開いた後、【戻る】 【確認】ボタンがありますが 今はクリックせずに下の方に画面を進めて下さい

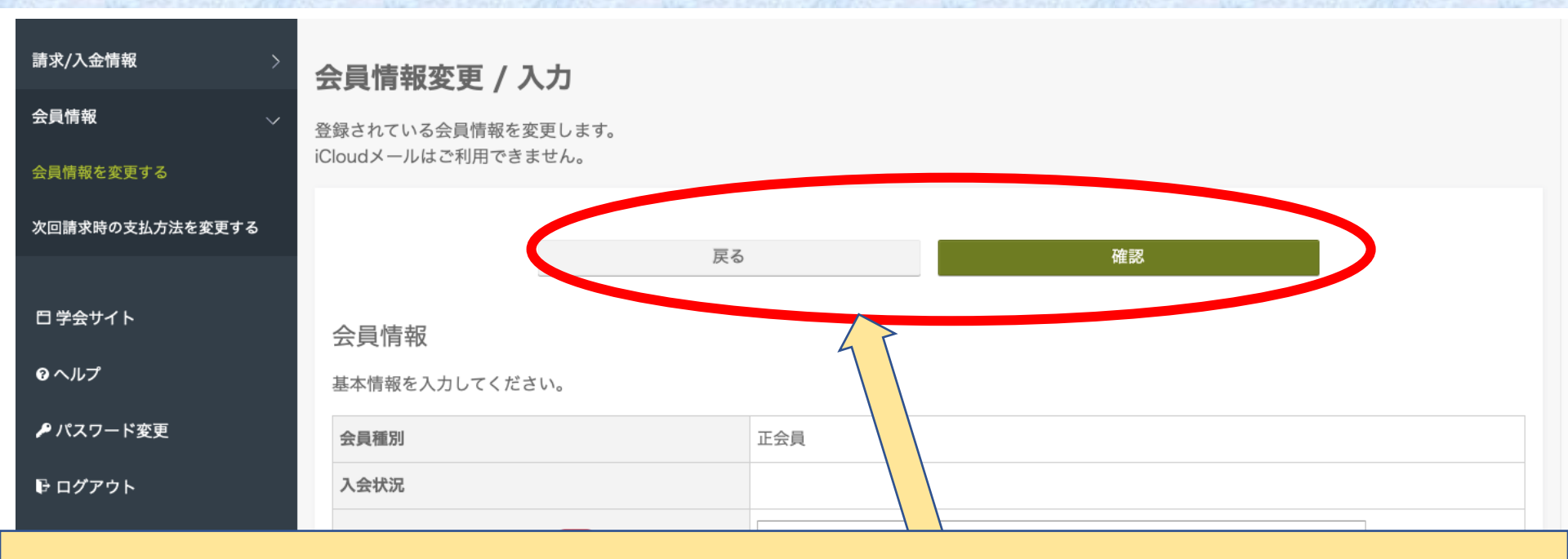

#### <u>この2つはクリックせずに、</u> <u>下画面の入力項目に進んでください</u> (スマホの場合、最初にこの2つのボタンしか表示されていない

ように見えるため、必ず画面を下にスクロールして下さい)

# 4、会員情報の基本情報を更新します

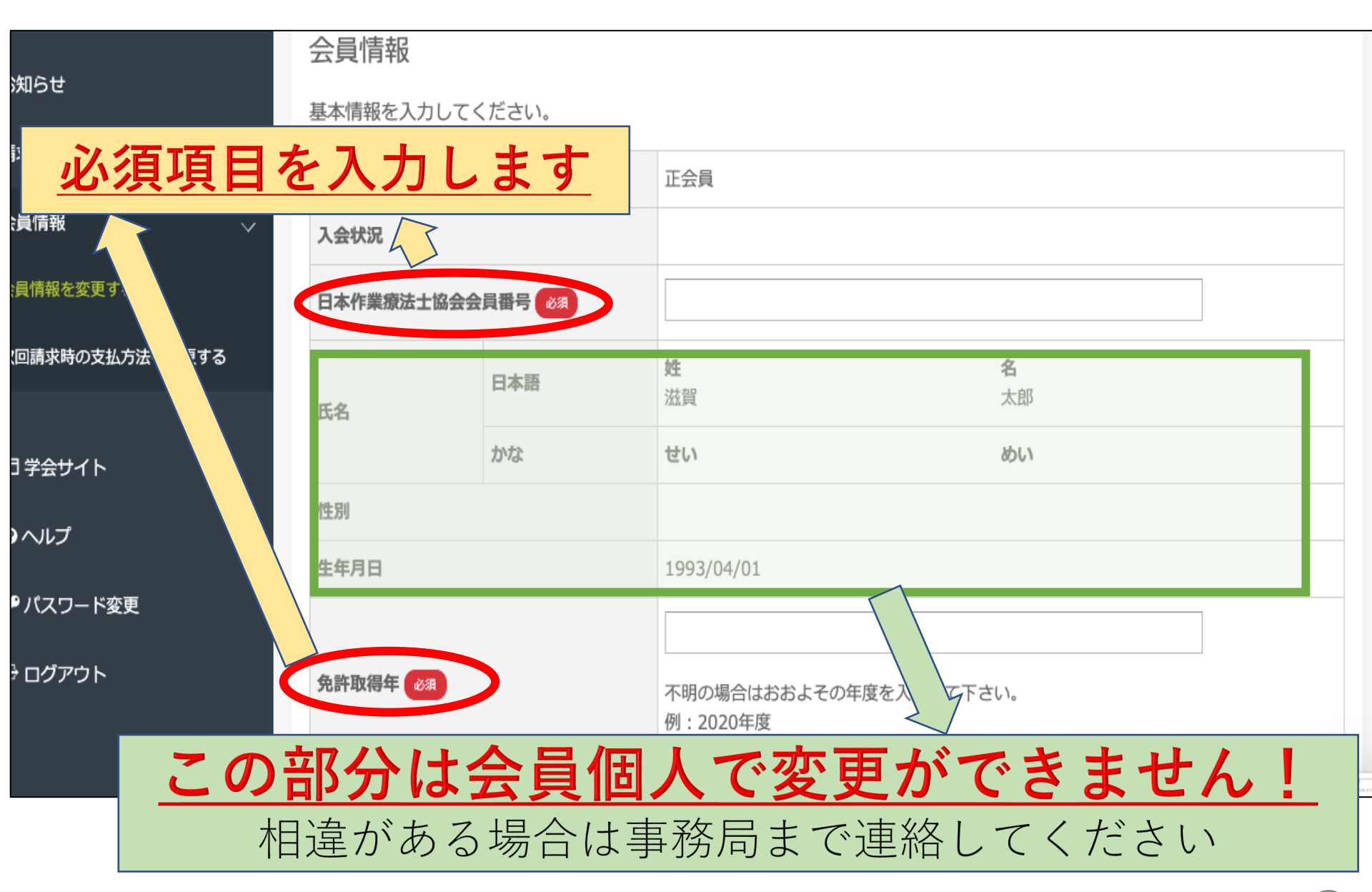

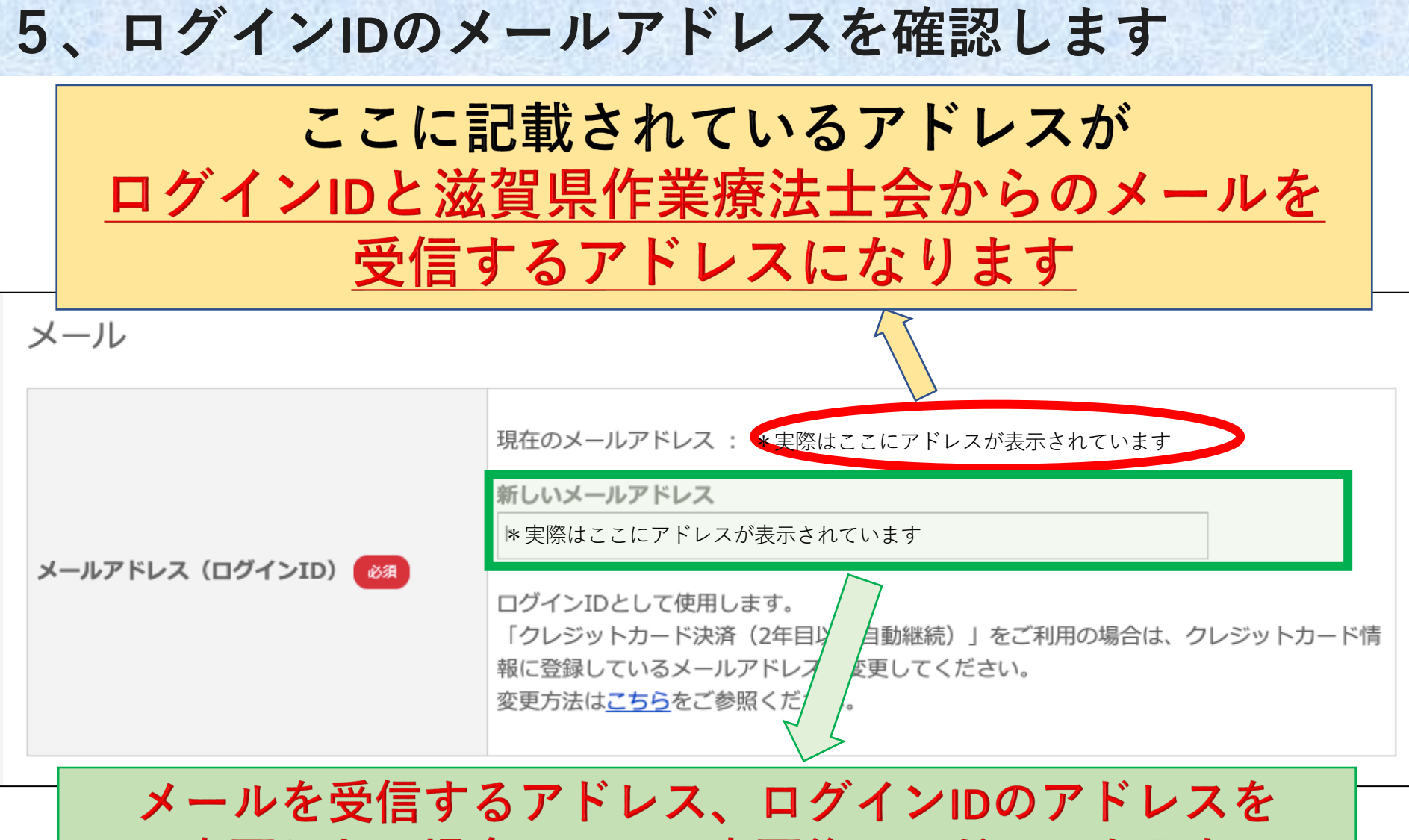

変更したい場合はここに変更後のアドレスを入力 (変更されない方はここはスルーしてもらってOK)

# 6、所属先の情報を入力します

| お知らせ            | らせ<br>新送物送付先を「所属先住所」にする方は、所属機関名、住所を必ずみカレズください |         |                |                               |   |
|-----------------|-----------------------------------------------|---------|----------------|-------------------------------|---|
| 請求/入金情報         | 自宅会員の方は                                       | は所属機関名を | 「自宅」、住剤        | 所属先電話番号に自宅住所と自宅電話番号を入力してください。 |   |
| 会員情報 🗸 🗸 🗸      |                                               |         | 勤務先・在学<br>先名 🛷 |                               |   |
| 会員情報を変更する       |                                               |         |                |                               | _ |
| 次回請求時の支払方法を変更する | 所属機関名                                         | 日本語     | 所属・学部名         | ご登録に不足があると郵送物が届きませんのでご注意ください。 |   |
| 日 学会サイト         |                                               |         | 部署・学科名         |                               |   |
| <i>⋳</i> ヘルプ    |                                               |         |                | ご登録に不足があると郵送物が届きませんのでご注意ください。 |   |
| ▶ パスワード変更       |                                               |         |                |                               |   |
| ₽ ログアウト         |                                               |         |                | <br>郵便番号                      |   |
|                 | 住所 必須                                         |         |                | 例:123-4567                    |   |
|                 | 所属先住所を入力してください。                               |         |                | 住所                            |   |
|                 |                                               |         |                |                               |   |

# 所属先に関する情報を入力して下さい (勤務先名、所属先住所、所属先電話番号は必須)

# 注!システムの仕様により、郵便番号を入力しても 自動で市町村の入力はされないので 全て手入力をお願いします

| お知らせ                                                        | 自宅                                                                                                    |
|-------------------------------------------------------------|----------------------------------------------------------------------------------------------------|
| 請求/入金情報      >                                              | 郵送物送付先を「自宅住所」にされる方は自宅住所を必ず入力してください。 <mark>ご登録に不足があると郵送物が届きませんのでご注意ください。</mark><br>自宅住所を登録されない方は所属先住所を入力してください。 |
| 会員情報 🗸 🗸 🗸                                                  | 国                                                                                                    |
| 会員情報を変更する                                                   |                                                                                                    |
| 次回請求時の支払方法を変更する                                             | 529-1321                                                                                                    |
| 日学会サイト                                                      | <b>住所 23</b><br>自宅住所を入力してください。                                                                                 |
| <ul> <li>         ・・・・         ・・・・         ・・・・・</li></ul> | a<br>日本在住の方:「住所」には都道府県、「に入力してください。<br>海外在住の方:「住所」には国名・郵公」」の、お住まいの国の宛先としてそのまま利用できるように入力してくださ                    |
| ここを                                                         | 入力しても、その下部の都道府唱・住所にけ                                                                                           |

# ここを入力しても、その下部の都道府県・住所には 自動で反映されません

日七電話留亏(捞带電話留亏り)

最大20文字。半角数字記号のみ。

ご自宅またはご連絡可能な携帯電話の番号をハイフンを入れて入力してください。 所属先やメールアドレスに問い合わせて、ご連絡をいただけなかった場合、こちらに連絡させていただく場合がございま

# 注!所属のない自宅会員の方は以下の入力をして下さい

| お知らせ      |   | 所属                                                                                             |  |
|-----------|---|------------------------------------------------------------------------------------------------|--|
| 請求/入金情報   | > | 郵送物送付先を「所属先住所」にする方は、所属機関名、住所を必ず入力してください。<br>自宅会員の方は所属機関名を「自宅」、住所・所属先電話番号に自宅住所と自宅電話番号を入力してください。 |  |
| 会員情報      | ~ | 勤務先・在学<br>先名 必須                                                                                |  |
| 会員情報を変更する |   |                                                                                                |  |

# どこの所属にも属していない自宅会員の方は 勤務先→<u>「自宅」と入力</u> 住所・電話番号→<u>「自宅の住所・電話番号」</u> を入力

# 7、自宅の情報を入力します

# 自宅に関する情報を入力して下さい (住所、メールアドレス・自宅電話or携帯は必須)

| <ul> <li>会員情報を変更する</li> <li>次回請求時の支払方法を変更する</li> <li>日 学会サイト</li> <li>④ ヘルプ</li> </ul> | 住所 24              |   | ■<br>日本                                                                                           |
|----------------------------------------------------------------------------------------|--------------------|---|---------------------------------------------------------------------------------------------------|
| ♪ パスワード変更<br>日 ログアウト                                                                   |                    |   | a<br>日本在住の方:「住所」には都道府県を含めずに入力してください。<br>海外在住の方:「住所」には国名・郵便番号を含め、お住まいの国の宛先としてそのまま利用できるように入力してください。 |
|                                                                                        | 個人メールアドレス 🍪        |   | 所属先変更等により「メールアドレス(ログインID)」宛にメールが送られなかった場合、こちらのアドレスに送らせてい<br>ただく場合がございます。                          |
|                                                                                        | 自宅電話番号(携帯電話番号可) 23 | > | ご自宅またはご連絡可能な携帯電話の番号をハイフンを<br>所属先やメールアドレスに問い合わせて、ご連絡をいただ<br>す                                      |

<u>できればログインIDのアドレスとは別のアドレス入力を</u> (ログインIDのメールで連絡が取れない場合に使用します)

# **注!**自宅住所の登録を希望されない方は、以下の入力 をして下さい

| お知らせ                                 | 自宅                                                                                                    |
|--------------------------------------|----------------------------------------------------------------------------------------------------|
| 請求/入金情報 >                            | 郵送物送付先を「自宅住所」にされる方は自宅住所を必ず入力してください。 <mark>ご登録に不足があると郵送物が届きませんのでご注意ください。</mark><br>自宅住所を登録されない方は所属先住所を入力してください。 |
| 会員情報 🗸 🗸 🗸                           |                                                                                                    |
| 会員性報先亦画オス<br>次回<br>日 4<br>の ^<br>戶 L | ■<br>自宅住所の登録を希望されない方は<br><u>所属先の住所を入力して下さい</u>                                                                 |
| 使用 <sup>-</sup>                      | 自宅番号は士会からの連絡で<br>することがあるため、可能であれば自宅番号<br>(もしくは携帯)の入力をお願いします                                                    |

15

## 8、送付先を選択します

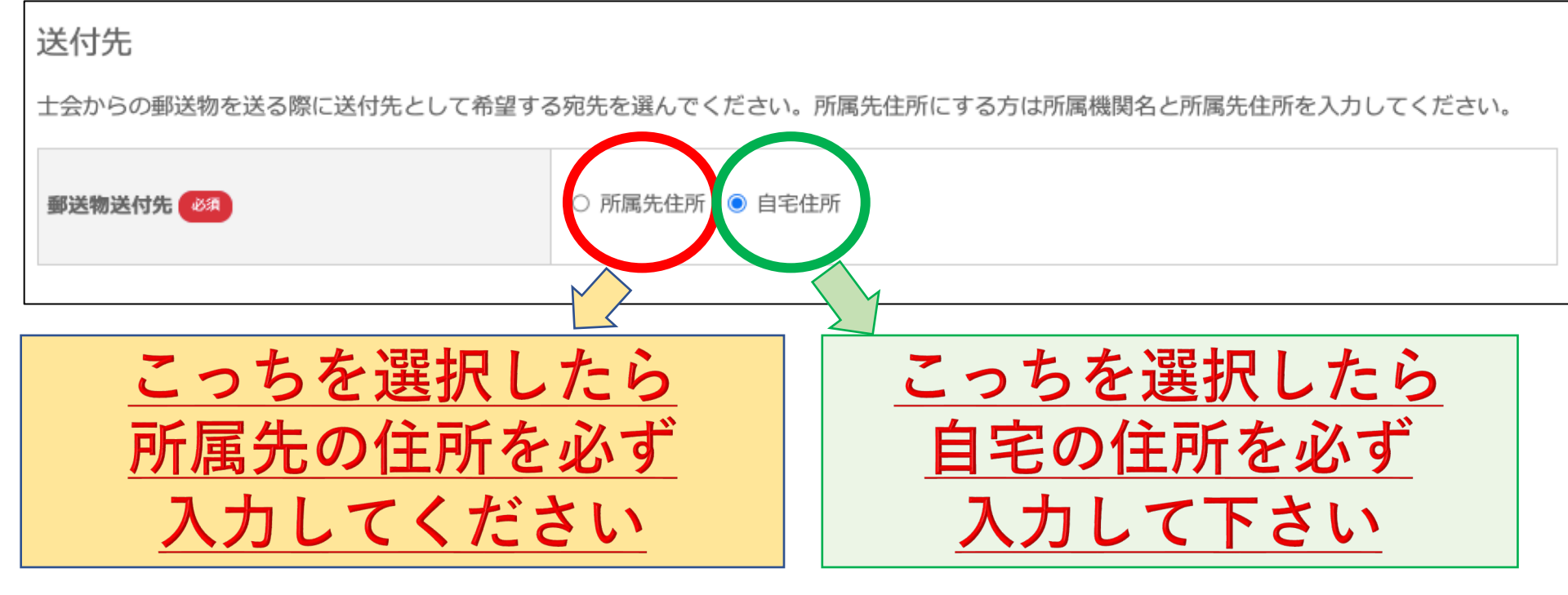

選択した送付先の住所が間違っていると郵送物が 届かないので、必ず間違いがないか確認を!!

\*\*送付先を自宅住所に選択していても、部数に制限のある案内等については、 代表で所属先に送付することがあります。ご了承ください

# 9、前士会の証明について

#### 前都道府県士会の所属証明書類(他都道府県士会から異動された方は必須)

他都道府県士会から異動された方は前都道府県士会に所属していた証明となるものを提出してください。

| 前都道府県士会の所属証明書類 | ファイルを選択<br>選択されていません<br>名前・協会会員番号がわかるようにお願いします。会員ポータルサイトのコピーでも可。<br>アップロードできるファイルの種類は「pdf,png,jpg,jpeg,gif」で、ファイルサイズは最大3MBまでで<br>す。 |
|----------------|----------------------------------------------------------------------------------------------------|
|----------------|----------------------------------------------------------------------------------------------------|

前士会での会費支払い証明書類

年度途中に他都道府県士会から異動された方で、前士会で既に年会費を支払いを済ませていた場合、支払の証明となるものを提出してください。 異動年度の年会費が免除されます。

ファイルを選択 選択されていません

前士会での会費支払い証明書類

日本作業療法士協会の会員ポータルサイトのコピー、年会費の領収書コピーなど。 アップロードできろファイルの種類は「ndf png ing ing gift で、ファイルサイズは最大3MBまでで

# 他府県士会から異動してきた会員のみの 対象項目のためスルーしてOK

#### 10、対象分野の入力について

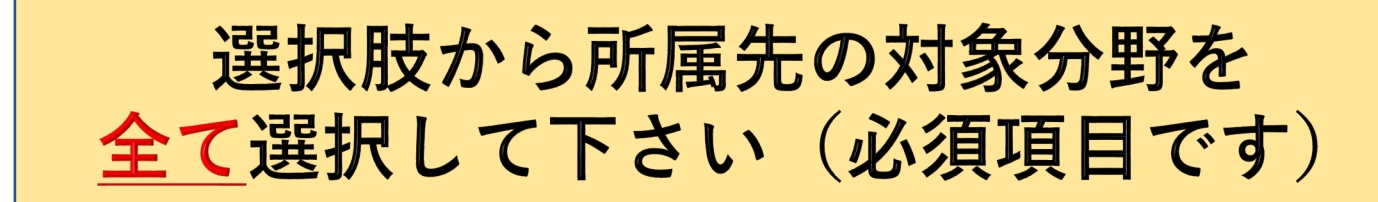

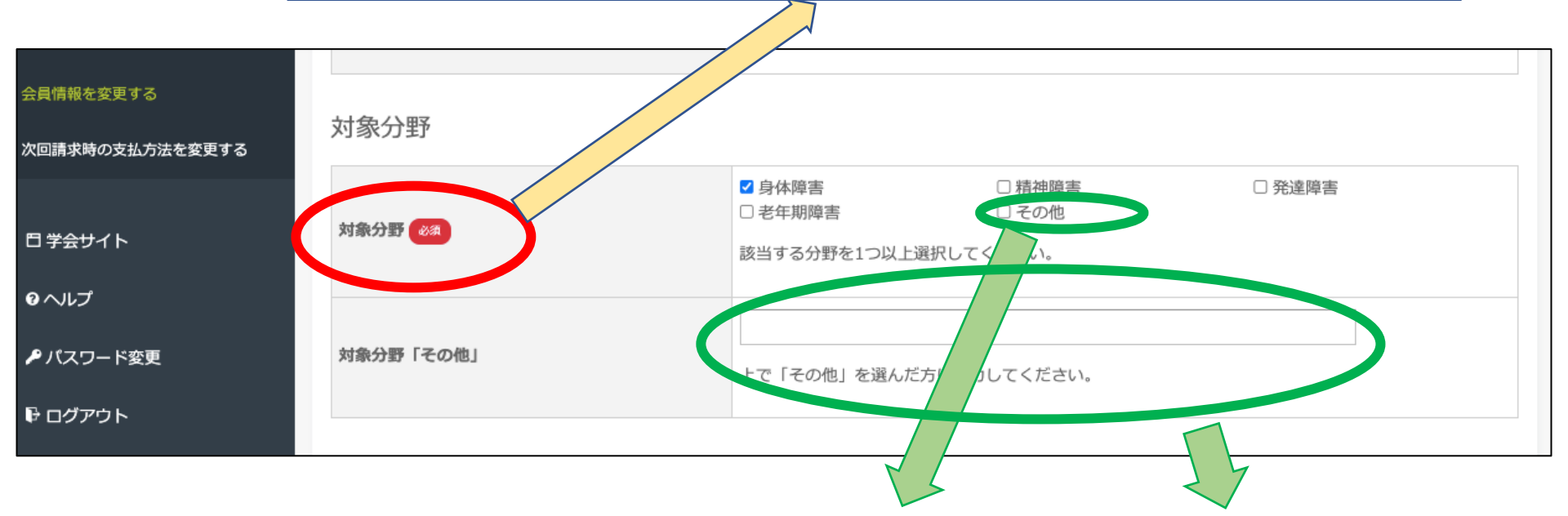

#### 選択肢に該当しない場合はその他を 選択し、下段の枠に入力をお願いします (例:教員、行政、自宅会員 など)

# 11、最終学歴・関連資格について

| え員情報 ✓                 | 最終学歴 |                                                                                       |  |  |  |  |  |  |
|------------------------|------|---------------------------------------------------------------------------------------|--|--|--|--|--|--|
| <b>マ回請求時の支払方法を変更する</b> | 最終学歴 | □専門学校     □専門職大学     □ 4年制大学       □大学院(修士)     □大学院(博士)       士会事業で活用させていただくことがあります。 |  |  |  |  |  |  |
| コ 学会サイト<br>ヨ 学会サイト     | 関連資格 |                                                                                       |  |  |  |  |  |  |
| ● パスワード変更              | 関連資格 |                                                                                       |  |  |  |  |  |  |
| ₽ ログアウト                |      | 関連資格を入力してください。士会事業で活用させていただくことがあります。                                                  |  |  |  |  |  |  |

# この2つの項目は任意です 士会の事業で活用させていただくことがある ため、可能であれば入力お願いします

\*\*関連資格入力例

⇒認定作業療法士、福祉用具プランナー、認知症ケア専門士、AMPS認定評価者 呼吸認定療法士 など

# 12、登録情報を確定する

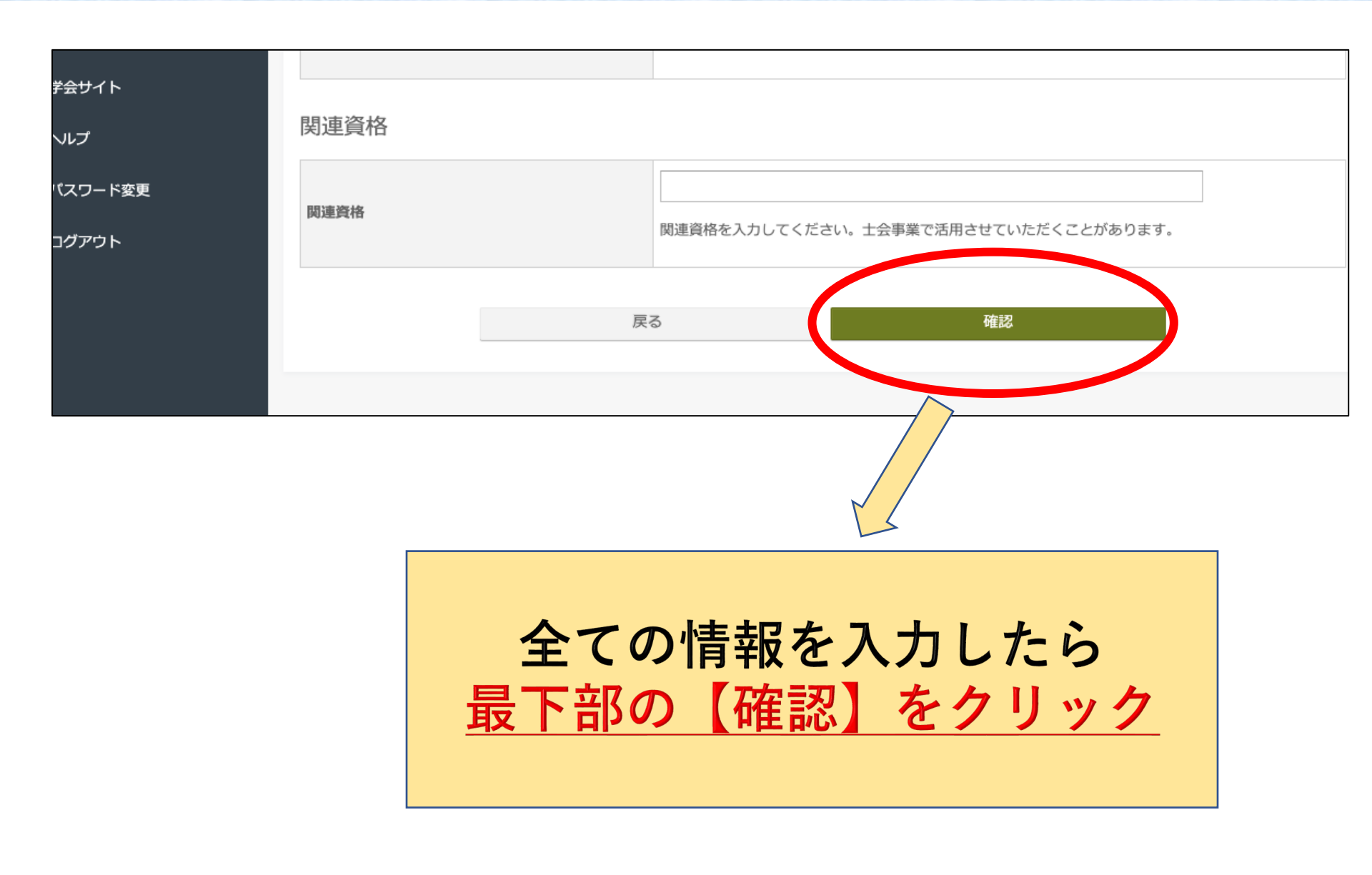

# 13、登録情報を確定する

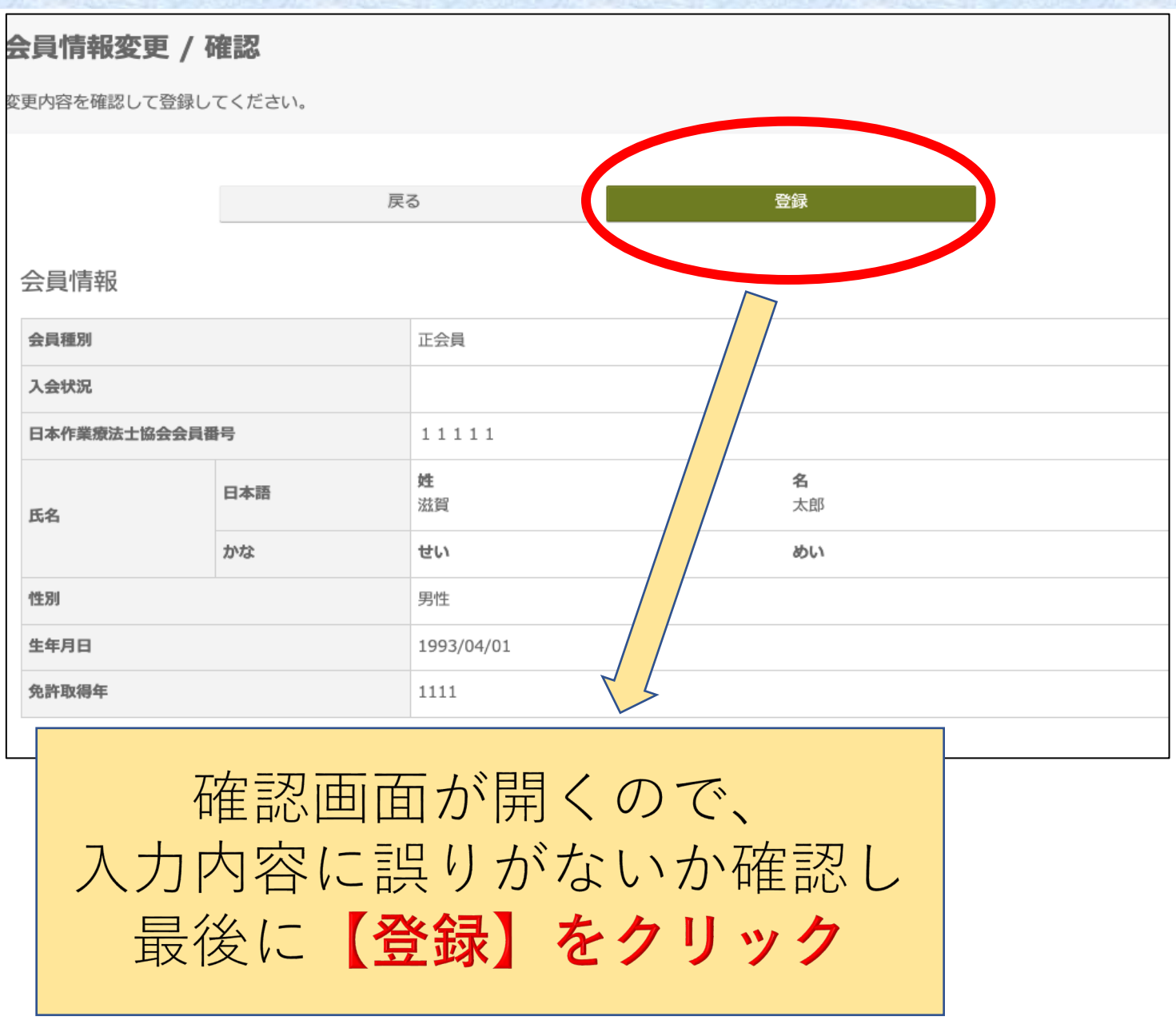

#### 注!登録以降の会員情報の更新について

| お知らせ            | 会員マイページトップ > 会員情報変更 / 入力 > 会員情報変更 / 確認 > 会員情報変更 / 完了 |
|-----------------|------------------------------------------------------|
| 請求/入金情報 >       | 会員情報変更 / 完了                                          |
| 会員情報            | 会員情報を変更しました。                                         |
| 会員情報を変更する       |                                                      |
| 次回請求時の支払方法を変更する | 会員マイページトップ                                           |
| 日学会サイト          |                                                      |

# この画面になったら会員情報の変更終了です 登録しているアドレスに変更した項目のメールが 送られます。

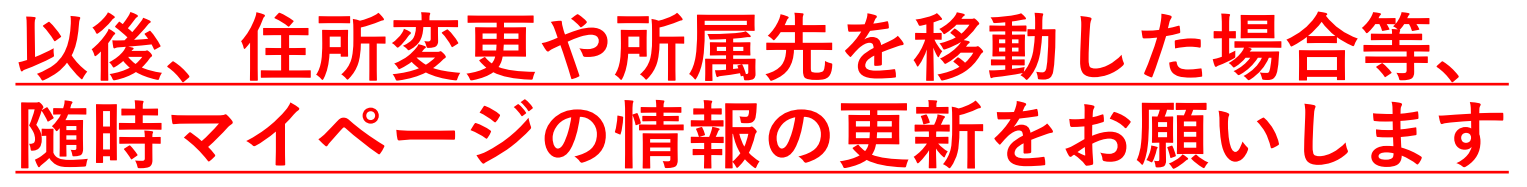

注:登録情報に変更がないことによって本会からのメールによる連絡や 郵送物が正しく行き届かないことへの責任は一切負いかねます。

#### <u>氏名変更・休会・退会については滋賀県作業療法士会HPの</u> 【入会等各種手続き】より申請をしてください 22